# CrossFlight 飞控如何使用 SUI04

## 目录

| 第− | -章 安装模块            | 1   |
|----|--------------------|-----|
|    | 1.1 直接连接飞控         | 1   |
|    | 1.2 通过 12C 转接板连接飞控 | 1   |
| 第二 | _章 向下定高功能          | 2   |
|    | 2.1 按键设置           | 2   |
|    | 2.2 参数设置           | 2   |
|    | 2.3 数据查看           | 3   |
| 第三 | E章 避障功能            | 5   |
|    | 3.1 按键设置           | 5   |
|    | 3.2 参数设置           | 5   |
|    | 3.3 设置避障距离和打开避障    | 6   |
|    | 3.4 数据显示           | 8   |
| 第四 | <u> </u>           | 9   |
|    | 4.1 按键设置           | 9   |
|    | 4.2 参数设置           | 9   |
|    | 4.3 数据查看           | .10 |

SUI04 模块可以实现向下定高、前后左右四个方向避障以及向上防撞功能。以下是 CrossFlight 和 SUI04 的

使用方法。

## 第一章 安装模块

## 1.1 直接连接飞控

SUI04标配一条连CrossFlight/Mini Pix的连接线(4 Pin对 6 Pin), 4 Pin端连接 SUI04, 6 Pin端连接 CrossFlight

的 GPS 口,如下图所示:

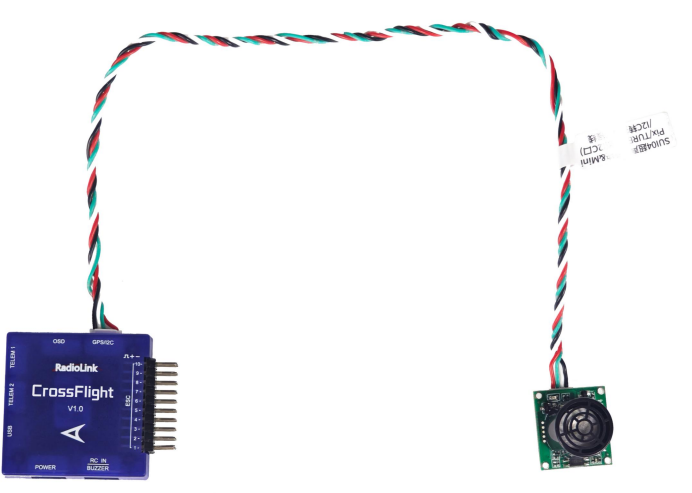

## 1.2 通过 12C 转接板连接飞控

用 CrossFlight 标配的 12C 转接板连接线(6 Pin 对 6 Pin),一端连接飞控的 GPS 口,另一端连接 I2C 转接板。 其次用 SUI04 标配的 12C 口/PIXHAWK 连接线(4 Pin 对 4 Pin),一端接 I2C 转接板,另一端连接 SUI04,如 下图所示:

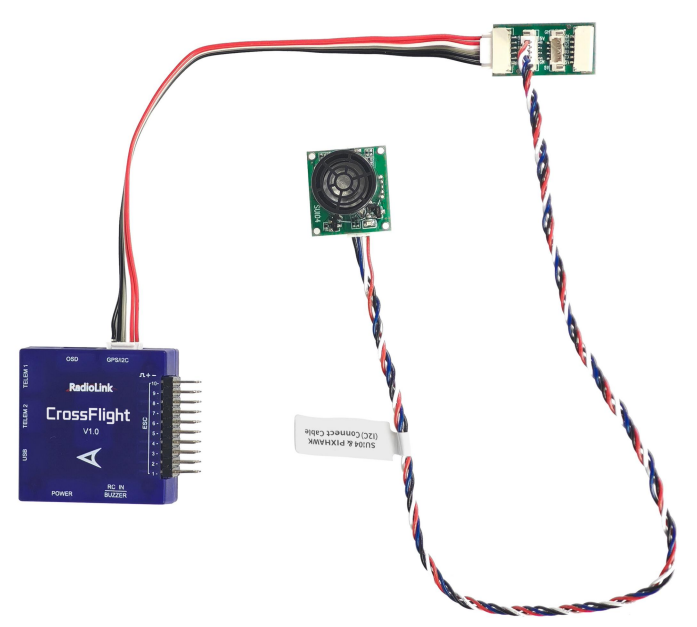

注: CrossFlight 飞控的 I2C 接口不能同时连接 6 个以上设备,否则有可能会出现数据丢失的现象。

## 第二章 向下定高功能

#### 2.1 按键设置

要使用模块作为定高功能时,需要通过按键来设置模块的方向为向下,具体操作,按 SUI04 的模块上按键,每按一次按键,模块方向改变一次,按完一次,需要等待模块灯闪烁完,再按第二次,按到模块的灯慢闪 5 次,则代表模块当前的方向为向下。

#### 2.2 参数设置

1. 将 SUI04 与飞控连接。进入-配置/调试界面,点击左侧-全部参数表,在右下角-输入框中输入 RNGFND1\_如下 图所示:将 RNGFND1\_TYPE 修改成 2 ,点击写入参数。断电重启飞控后飞控即可成功识别 SUI04。

2. 再将 RNGFND1\_MAX\_CM 设置为 450, RNGFND\_MIN\_CM 设置为 43(单位: cm), RNGFND1\_ORIENT 设置成 25。

| 命令 🛛 🛆           | 值   | Default | 单位  | 选项                     | 描述                                       | Fav | 加载                                                                                                    |
|------------------|-----|---------|-----|------------------------|------------------------------------------|-----|----------------------------------------------------------------------------------------------------|
| RNGFND1_ADDR     | 0   | 0       |     | 0 127                  | This sets the bus<br>address of the      |     | 保存                                                                                                    |
| RNGFND1_FUNCTION | 0   | 0       |     | 0:Linear<br>1:Inverted | Control over<br>what function is         |     | 写入参数                                                                                                    |
| RNGFND1_GNDCLEAR | 10  | 10      | cm  | 5 127                  | This parameter<br>sets the               |     | 刷新参数<br>比较参数                                                                                                    |
| RNGFND1_MAX_CM   | 450 | 700     | cm  |                        | Maximum<br>distance in                   |     | <br>  所有单位都会以原始<br>  格式储存,不会被统计                                                                                                    |
| RNGFND1_MIN_CM   | 43  | 20      | cm  |                        | Minimum<br>distance in                   |     | 3DR_Iris+_AC34. par +                                                                                                    |
| RNGFND1_OFFSET   | 0   | 0       | v   |                        | Offset in volts for<br>zero distance for |     | 加载参数                                                                                                    |
| RNGFND1_ORIENT   | 25  | 25      |     | 0:Forward              | Orientation of<br>rangefinder            |     | 重 金 加 重 金 为 默 认 值 世 宏 为 默 认 值 世 宏 为 默 认 值 世 宏 和 一 世 宏 和 一 世 宏 和 ー 世 宏 和 ー 世 宏 和 ー 世 宏 和 ー 世 宏 和 ー 世 宏 和 ー 世 宏 和 ー 世 宏 和 ー 世 宏 和 ー 世 宏 和 ー 世 宏 和 ー 世 宏 和 ー 世 宏 和 ー 世 宏 和 ー 世 宏 和 ー 世 宏 和 ー 世 宏 和 ー 世 宏 和 ー 世 宏 和 ー 世 宏 和 ー 世 宏 和 ー 世 宏 和 ー 世 宏 和 ー 世 宏 和 ー 世 宏 和 ー 世 宏 和 ー 世 宏 和 ー 世 宏 和 ー 世 宏 和 ー 世 名 和 ー 世 宏 和 ー 世 宏 和 ー 世 宏 和 ー 世 宏 和 ー 世 名 和 ー 世 名 和 ー 世 名 和 ー 世 名 和 ー 世 名 和 ー 世 名 和 ー 世 名 和 ー 世 名 和 ー 世 名 和 ー ー 世 名 和 ー ー ー 世 名 和 ー ー ー ー ー ー ー ー ー ー ー ー ー ー ー ー ー ー |
| RNGFND1_PIN      | -1  | -1      |     | -1:Not<br>Used         | Analog or PWM<br>input pin that          |     | RNGFND1_                                                                                                    |
| RNGFND1_POS_X    | 0   | 0       | m   | -5 5                   | X position of the<br>rangefinder in      |     | Modified<br>None Default                                                                                                    |
| RNGFND1_POS_Y    | 0   | 0       | m   | -5 5                   | Y position of the rangefinder in         |     |                                                                                                    |
| RNGFND1_POS_Z    | 0   | 0       | m   | -5 5                   | Z position of the<br>rangefinder in      |     |                                                                                                    |
| RNGFND1_PWRRNG   | 0   | 0       | m   | 0 32767                | This parameter<br>sets the               |     |                                                                                                    |
| RNGFND1_RMETRIC  | 1   | 1       |     | 0:No<br>1:Yes          | This parameter<br>sets whether an        |     |                                                                                                    |
| RNGFND1_SCALING  | 3   | 3       | m/V |                        | Scaling factor<br>between                |     |                                                                                                    |
| RNGFND1_STOP_PIN | -1  | -1      |     | -1:Not<br>Used         | Digital pin that<br>enables/disables     |     |                                                                                                    |
| RNGFND1_TYPE     | 2   | 0       |     | 0:None<br>1:Analog     | Type of<br>connected                     |     |                                                                                                    |

RNGFND1\_MAX\_CM 是飞控在定高模式下能识别模块的最大距离。

RNGFND1\_MIN\_CM 是飞控在定高模式下能识别模块的最小距离。

当模块发送的距离超过 43~450cm 时,飞控不识别模块的距离,通过气压计的高度来进行定高。

## 2.3 数据查看

1. 在快速界面查看超声波数据。

将飞控连接地面站,在快速界面,双击选项卡,出来一个大的列表。在列表中选择 sonarrange,则在该位置就 会显示超声波的高度数据。

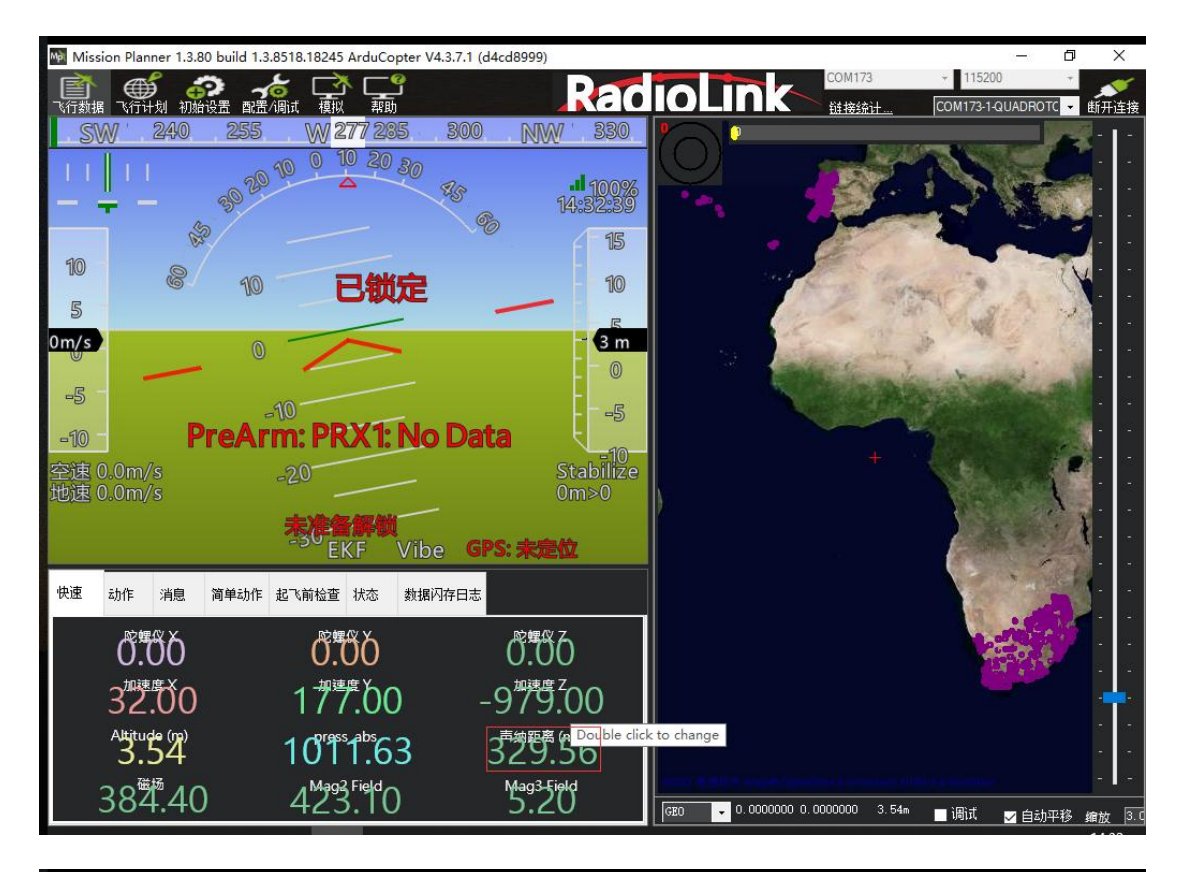

| Mài Mis       | ssion Plann                                                                                                    | 归 Display This     |                    |               |                 | × | Ø          | >           | ×          |
|---------------|----------------------------------------------------------------------------------------------------|--------------------|--------------------|---------------|-----------------|---|------------|-------------|------------|
|               | E Contraction of the second second se | az2                | ch3percent         | gen_runtime   | rateattitude    | ^ | 7          |             | 1          |
| 飞行数           | 据 飞行计划                                                                                                    | az3                | ch4in              | gen_speed     | rateposition    |   | ютс 🚽      | 断开ì         | 车接         |
| S             | WW 2                                                                                                    | AZT oMAV           | ch4out             | gen_status    | raterc          |   | 1          | Ø. 1        | -          |
|               | 1                                                                                                    | ■ battery_cell1    | ch5in              | gen_voltage   | ratesensors     |   |            |             | 2005       |
|               |                                                                                                    | battery_cell10     | 🔤 ch5out           | GeoFenceDist  | ratestatus      |   | 1          | 4           |            |
| -             |                                                                                                    | battery_cell11     | ch6in              | 🔲 gimballat   | remnoise        |   |            |             | Call       |
|               |                                                                                                    | battery_cell12     | 🔤 ch6out           | 🔲 gimballng   | 🔤 remotesnrdb   |   | the second | <u> - 1</u> | 141        |
|               |                                                                                                    | battery_cell13     | ch7in              | 🔲 glide_ratio | remrssi         |   |            | 1.          |            |
| 10            |                                                                                                    | battery_cell14     | 🔜 ch7out           | gpsh_acc      | roll            |   |            |             |            |
| 10            |                                                                                                    | battery_cell2      | ch8in              | gpsh_acc2     | rpm1            |   | 0          | 4           | 2235       |
| 5             | -                                                                                                    | battery_cell3      | 🔤 ch8out           | gpshdg_acc    | 🔤 rpm2          |   |            |             |            |
|               |                                                                                                    | battery_cell4      | ch9in              | pshdg_acc2    | rssi            |   | 1          | - 1         | (e);       |
| 0m/s          |                                                                                                    | battery_cell5      | ch9out             | pshdop 📄      | rxerrors        |   |            |             | i e i      |
|               |                                                                                                    | battery_cell6      | 🔤 climbrate        | gpshdop2      | rxrssi          |   | 1          |             |            |
| -5            | -                                                                                                    | battery_cell7      | connected          | gpsstatus     | safteyactive    |   | the state  |             | 1988       |
|               |                                                                                                    | battery_cell8      | crit_AOA           | gpsstatus2    | satcount        |   |            |             | -          |
| -10           | -                                                                                                    | battery_cell9      | current            | gpsv_acc      | satcount2       |   |            | 1-1         | 740<br>-   |
| ration Safety | 0.0-                                                                                                    | battery_kmleft     | current2           | gpsv_acc2     | satcountB       |   | 100        | <u>- 1</u>  | -          |
| 全速            | 0.0m/s                                                                                                    | battery_mahperkm   | current3           | gpsvel_acc    | servovoltege    |   | 1          |             |            |
| TUR           | 0.0m/s                                                                                                    | battery_remaining  | current4           | gpsvel_acc2   | 🗹 sonarrange    |   | 134        |             |            |
|               | _                                                                                                    | battery_remaining2 | current5           | gpsyaw        | sonarvoltage    |   |            |             | 35835      |
|               |                                                                                                    | battery_remaining3 | current6           | gpsyaw2       | speedup         |   | · ·        |             | 199        |
|               | _                                                                                                    | battery_remaining4 | current7           | groundcourse  | SSA             |   | 100        | 1 - I       | ( <b>1</b> |
| 快速            | 志力作用                                                                                                    | battery_remaining5 | current8           | groundcourse2 | target_bearing  |   | Carlos I   |             | ्वः        |
| _             | ~                                                                                                    | battery_remaining6 | current9           | groundspeed   | targetairspeed  |   |            |             |            |
|               | 陀螺(                                                                                                    | battery_remaining/ | DistFromMovingBase | groundspeed2  | targetalt       |   | -          |             | 1000       |
|               | -1.(                                                                                                    | battery_remaining8 | DistRSSIRemain     |               | targetaltd100   |   | Sec.1      |             |            |
|               | tin tati në                                                                                                    | battery_remaining9 | DistToHome         | gx2           | ter_alt         |   |            |             | 24C        |
|               | 301                                                                                                    | battery_remainmin  | distTraveled       | gx3           | ter_curait      |   |            |             |            |
|               |                                                                                                    | battery_remainmin2 | efi_baro           | <br>          | ter_load        |   |            |             |            |
|               | Altitude                                                                                                    | battery_remainmind | efi_exhasttemp     |               | ter_pend        |   |            |             |            |
|               | <b>D.</b> 2                                                                                                    | battery_remainmin4 | efi_fuelconsumed   |               | ter_space       |   |            |             | 1000       |
|               | つの様                                                                                                    | battery_remainminb | efi_tueltlow       | Evrosq        | terrainactive   |   |            | -           | 1          |
|               | 384                                                                                                    | battery_remainmin6 | efi_fuelpressure   |               | timelnAir       |   | -10772     | 1010        | 0.0        |
|               |                                                                                                    | battery_remainmin7 | efi_headtemp       | gyrosq3       | timeInAirMinSec |   | 动干核        | 到目放         | р. ц<br>о  |

#### 2. 在调试界面显示超声波数据。

勾选地面站的调试选项,双击弹出的动态表格,在列表中选取 sonarrange,即可显示超声波数据的动态波形。

如下图所示:

🔜 ekfflags 🔜 ekfposhor

ekfposvert

l-f-+

toh

wp\_dist

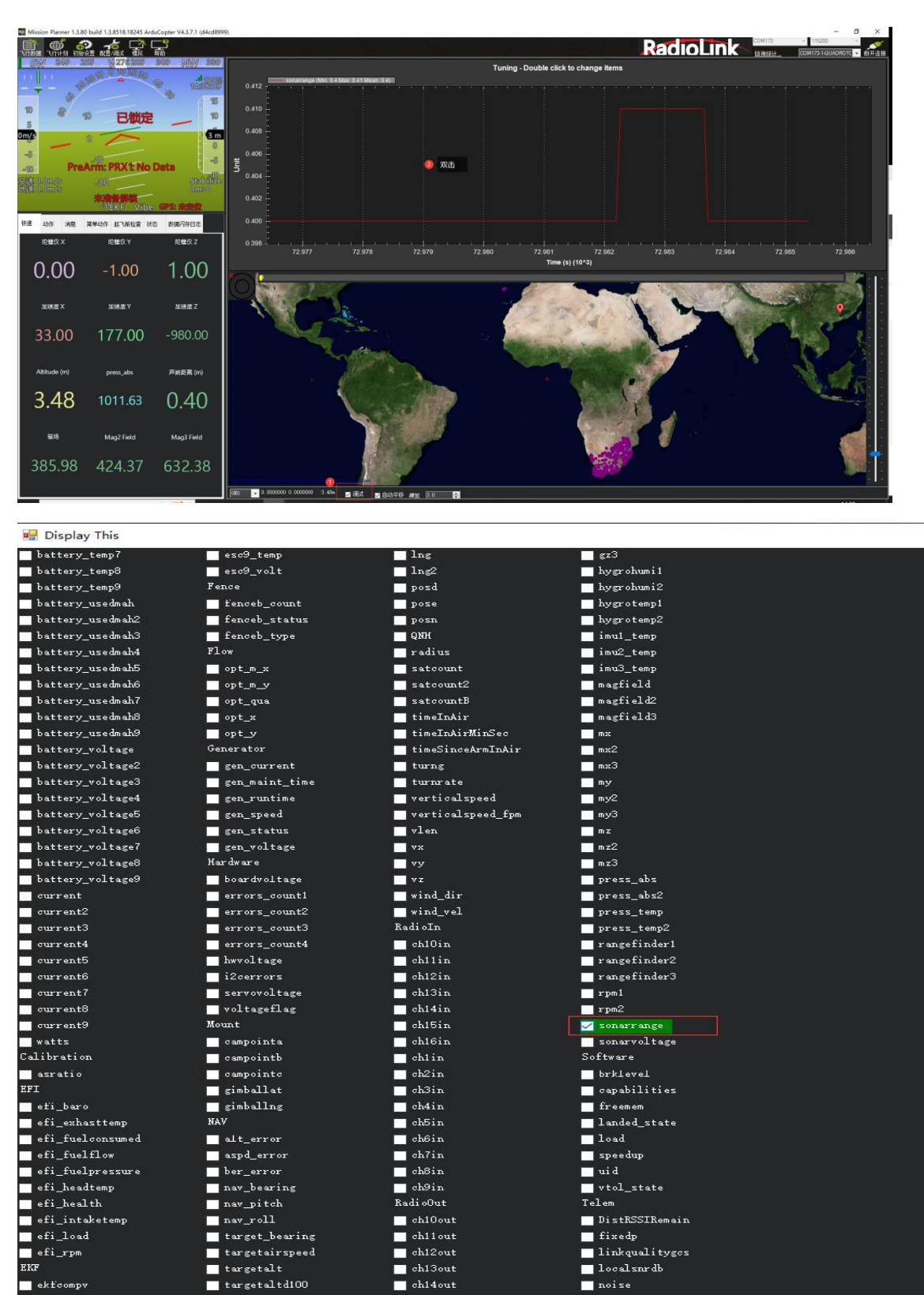

×

packetdropremote

🔤 rateatti tude

ch15out

\_\_\_\_\_ ch16out

\_\_\_\_ ch17out

## 第三章 避障功能

#### 3.1 按键设置

SUI04 模块可以实现水平 4 个方向(前、后、左、右)的避障,需要通过模块的按键来改变模块的方向。模块默认 的方向是向前,当每按一次按键,模块的方向顺时针改变一次,并且模块的灯会闪烁相应的次数(1 次为前、2 次 为右、3 次为后、4 次为左),提示当前模块的方向,并且永远保存该方向作为模块的方向。方向设置好后,模块 需要断电重启。

#### 3.2 参数设置

1. 将 SUI04 与飞控连接。先在全部参数表中搜索 PRX1\_TYPE,并将值修改成 4,接着在全部参数表中搜索

| 命令                       | △ 值                          | i                                   | Default     | 单位                 | 选项                      | 描述           |              |                                  |                                                                                                    |     | Fav                      |  |  |
|--------------------------|------------------------------|-------------------------------------|-------------|--------------------|-------------------------|--------------|--------------|----------------------------------|----------------------------------------------------------------------------------------------------|-----|--------------------------|--|--|
| PRX1_TYPE                |                              | 0                                   |             |                    | 0:None<br>7:LightwareSI | What type of | of proximity | y sensor is c                    | onnected                                                                                                    |     |                          |  |  |
|                          |                              |                                     |             |                    |                         |              |              |                                  |                                                                                                    |     | ;                        |  |  |
| Mission Planner For Radi | olink 1.3.80 b               | build 1.3.8739.3                    | 0101 ArduCo | pter V4.3.7.3 (b1d | 975e5)                  |              |              |                                  |                                                                                                    |     | - a ×                    |  |  |
|                          |                              |                                     |             |                    |                         |              |              |                                  |                                                                                                    |     |                          |  |  |
| 地理国栏                     | ■-All                        |                                     | ^ 🖸         | 前令                 | ≏liit                   | Default      | 单位           | 遗顷                               | · 新述                                                                                                    | Fav | 加報                       |  |  |
| 基本调参                     | -ALGE                        |                                     |             | EK3_RNG_USE_HG     |                         |              |              |                                  | Range Ender can be used as the primary height source when below this percentage of its maximum range (see RINGFNDr. MAX_CM) and the primary height source is Baro or GPS<br>(see EK3_SPD_FDS2). The feature should not be used for termin following as it is designed for vertical takked and landing with climb above the range finder use height before |     | 保存                       |  |  |
| 扩展调参                     | - ABGLI<br>D- AEMII          | E_NOX<br>NG<br>0 TANA               |             | RNGFND_FILT        |                         |              |              |                                  | Rangefinder filter to smooth distance. Set to zero to disable filtering                                                                                                    | •   | 写入参数                     |  |  |
| 标准参数                     | -ADD<br>-ATC<br>-AUTO        | OPTIORS                             |             | RNGFND1_TYPE       |                         |              |              | 0.None<br>Analog                 | Type of connected rangelinder                                                                                                    |     | 制新始数<br>中本条件             |  |  |
| 高级参数                     | AUTO<br>AND_                 | TINE                                |             | RNGFND2_TYPE       | 2                       | 0            |              | 0:None<br>1:Analog               | Type of connected rangelinder                                                                                                    | •   | 所有单位都会以原始                |  |  |
| Onboard OSD              | - AV011<br>- 3A30<br>- 3A30  | D<br>1<br>1                         |             | RNGFND3_TYPE       | 2                       | 0            |              | D:None<br>Analog                 | Type of connected rangefinder                                                                                                    | -   | · 指式諸符,不需要項的<br>。        |  |  |
| User Parans              | - 34300<br>- 34300<br>- 3470 | 2<br>G<br>MONTTOR                   |             | RNGFND4_TYPE       | 2                       | 0            |              | 0.None<br>1.Analog               | Type of connected rangefinder                                                                                                    | •   | 龙航警教                     |  |  |
| 全部参数表 《                  | -BATT                        | 2_MONITOR<br>3_MONITOR              |             | RNGFND5_TYPE       |                         |              |              | 0 None<br>1 Analog               | Type of connected rangelinder                                                                                                    | •   | 重立为数以值<br>投索             |  |  |
| Planner                  | -BATT-<br>BATT               | 4_MONITOR<br>5_MONITOR<br>6 MONITOR |             | RNGFND6_TYPE       | 2                       | 0            |              | 0:None<br>1:Analog               | Type of connected rangefinder                                                                                                    | -   | 14672760                 |  |  |
|                          | -BATT<br>BATT                | T NORITOR<br>B_NORITOR              |             | RNGFND7_TYPE       | 16                      |              |              | 0:None<br>1:Analog<br>2:Madatest | Type of connected rangelinder                                                                                                    | -   | Modified<br>Some Default |  |  |
|                          | -908_                        | TIPE                                |             | RINGEND8_TYPE      | Q                       | 0            |              | 0:None<br>1:Analog               | Type of connected rangelinder                                                                                                    |     |                          |  |  |
|                          | 313_J                        | ESABLE<br>P. PSANI PD               |             | RNGFND9_TYPE       |                         |              |              | 0.None<br>1:Analog               | Type of connected rangefinder                                                                                                    | -   |                          |  |  |
|                          | - CIBCI                      | LI<br>ASS                           |             | RNGFNDA_TYPE       | 0                       | 0            |              | 0:None<br>1:Analog               | Type of connected rangeInder                                                                                                    | -   |                          |  |  |
|                          | - DEV_<br>- DEV_<br>- DISA   | OFTIONS<br>INCIDENT                 |             |                    |                         |              |              |                                  |                                                                                                    |     |                          |  |  |

RNGFND,将 RNGFNDx\_TYPE 修改成 2(x 表示超声波序号)。最后重启飞控。如下图所示:

2. 如下图所示,在全部参数表中搜索 RNGFND1。将 RNGFND1\_ADDR 修改成 116, RNGFND1\_MAX\_CM 修改

成 450, RNGFND1\_MIN\_CM 修改成 43,将 RNGFND1\_ORIENT 修改成 0(0表示超声波方向为向前)

| RNGFND1_ADDR     |     |     |    |                                         | This sets the bus address of the sensor, where applicable. Used for the I2C and DroneCAN sensors to allow for multiple sensors on different addresses.                                                                                                    |  |
|------------------|-----|-----|----|-----------------------------------------|----------------------------------------------------------------------------------------------------|--|
| RNGFND1_FUNCTION | 0   | 0   |    | 0:Linear<br>1:Inverted<br>2:Linearbolio | Control over what function is used to calculate distance. For a linear function, the distance is (voltage-offset)'scaling. For a inverted function the distance is (offset-voltage)'scaling.<br>For a hyperbolic function the distance is scaling/(voltage-offset). The functions return the distance in meters. |  |
| RNGFND1_GNDCLEAR |     |     | cm | 5 127                                   | This parameter sets the expected range measurement (in cm) that the range finder should return when the vehicle is on the ground.                                                                                                    |  |
| RNGFND1_MAX_CM   | 450 | 700 | cm |                                         | Maximum distance in centimeters that rangefinder can reliably read                                                                                                    |  |
| RNGFND1_MIN_CM   |     | 20  |    |                                         | Minimum distance in centimeters that rangefinder can reliably read                                                                                                    |  |
| RNGFND1_OFFSET   | 0   | 0   | v  |                                         | Offset in voits for zero distance for analog rangefinders. Offset added to distance in centimeters for PWM lidars                                                                                                    |  |
| RNGFND1_ORIENT   |     | 25  |    | 0:Forward<br>1:Forward-Rig              | Otientation of rangefinder                                                                                                    |  |

3. 如下图所示,在全部参数表中搜索 RNGFND2。将 RNGFND2\_ADDR 修改成 113, RNGFND2\_MAX\_CM 修改

| 成 450, | RNGFND2 MIN | CM 修改成 43, | 将 RNGFND2 | ORIENT 修改成 2 | (2表示超声波方向为向右) |
|--------|-------------|------------|-----------|--------------|---------------|
| ///    | ·····•      |            | 13        |              |               |

| RNGFND2_ADDR     |     | 0   |    | 0 127                      | This sets the bus address of the sensor, where applicable. Used for the I2C and DroneCAN sensors to allow for multiple sensors on different addresses.                                                                                                    |  |
|------------------|-----|-----|----|----------------------------|----------------------------------------------------------------------------------------------------|--|
| RNGFND2_FUNCTION | 0   | 0   |    | 0:Linear<br>1:Inverted     | Control over what function is used to calculate distance. For a linear function, the distance is (voltage-offset) "scaling. For a inverted function the distance is (offset-voltage) scaling. For a hyperbolic function the distance is scaling/(voltage-offset). The functions return the distance in meters. |  |
| RNGFND2_GNDCLEAR | 10  | 10  |    | 5 127                      | This parameter sets the expected range measurement (in cm) that the range finder should return when the vehicle is on the ground.                                                                                                    |  |
| RNGFND2_MAX_CM   | 450 | 700 | cm |                            | Maximum distance in centimeters that rangefinder can reliably read                                                                                                    |  |
| RNGFND2_MIN_CM   | 43  | 20  |    |                            | Mnimum distance in centimeters that rangefinder can reliably read                                                                                                    |  |
| RNGFND2_OFFSET   | 0   | 0   | v  |                            | Offset in volts for zero distance for analog rangefinders. Offset added to distance in centimeters for PWM lidars                                                                                                    |  |
| RNGFND2_ORIENT   | 2   | 25  |    | 0:Forward<br>1:Forward-Rig | Otientation of rangefinder                                                                                                    |  |

4. 如下图所示,在全部参数表中搜索 RNGFND3。将 RNGFND3\_ADDR 修改成 114, RNGFND3\_MAX\_CM 修改

成 450, RNGFND3\_MIN\_CM 修改成 43,将 RNGFND3\_ORIENT 修改成 4(4表示超声波方向为向后)

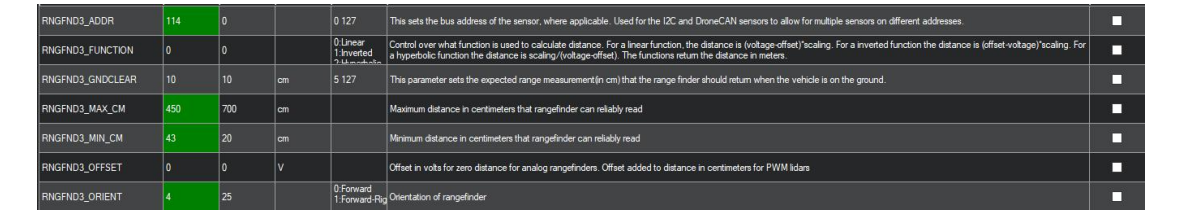

5. 如下图所示,在全部参数表中搜索 RNGFND4。将 RNGFND4\_ADDR 修改成 115, RNGFND4\_MAX\_CM 修改

成 450, RNGFND4\_MIN\_CM 修改成 43,将 RNGFND4\_ORIENT 修改成 6(6表示超声波方向为向左)

| RNGFND4_ADDR     |     |     |    |                                          | This sets the bus address of the sensor, where applicable. Used for the I2C and DroneCAN sensors to allow for multiple sensors on different addresses.                                                                                                    |  |
|------------------|-----|-----|----|------------------------------------------|----------------------------------------------------------------------------------------------------|--|
| RNGFND4_FUNCTION | 0   | 0)  |    | 0:Linear<br>1:Inverted<br>2:Linearbailte | Control over what function is used to calculate distance. For a linear function, the distance is (votage offset)'scaling. For a invested function the distance is (offset-votage)'scaling. For<br>a hyperbolic function the distance is scaling/(votage offset). The functions return the distance in meters. |  |
| RNGFND4_GNDCLEAR |     |     |    |                                          | This parameter sets the expected range measurement(in cm) that the range finder should return when the vehicle is on the ground.                                                                                                    |  |
| RNGFND4_MAX_CM   | 450 | 700 | cm |                                          | Maximum distance in centimeters that rangefinder can reliably read                                                                                                    |  |
| RNGFND4_MIN_CM   |     | 20  |    |                                          | Mnimum distance in centimeters that rangefinder can reliably read                                                                                                    |  |
| RNGFND4_OFFSET   | 0   | 0   |    |                                          | Offset in volts for zero distance for analog rangefinders. Offset added to distance in centimeters for PWM lidars                                                                                                    |  |
| RNGFND4_ORIENT   |     | 25  |    | 0.Forward<br>1:Forward-Rig               | Orientation of rangelinder                                                                                                    |  |

6. 点击写入参数,并将飞控断电重启。重新连接地面站后,即可识别到 SUI04。

#### 3.3 设置避障距离和打开避障

1. 模块的避障距离可通过改变 AVOID\_MARGIN 这个值来设置。

AVOID\_MARGIN: 留待模式下的最大避障距离,单位 m

2. 参数设置

在全部参数表搜索 AVOID\_MARGIN,将 AVOID\_MARGIN 的值改为 3(即 3m,有效值为 1~10),再点击右侧

的-写入参数即可,如下图所示:

| Mission Planner For Rat | diolink 1.3.80 build 1.3.8739.301                                                                                                    | 01 ArduCopter V4.3.7.3 (                | (b1d975e5) |         |      |        |                                                                                                    |                                                                        |               | - 0 x                    |
|-------------------------|----------------------------------------------------------------------------------------------------|-----------------------------------------|------------|---------|------|--------|----------------------------------------------------------------------------------------------------|------------------------------------------------------------------------|---------------|--------------------------|
| TATHAN AND A            | 1                                                                                                    |                                         |            |         |      |        |                                                                                                    |                                                                        | • 11<br>COM34 | 5200 ·                   |
| 地理困栏                    |                                                                                                    | S # + + + + + + + + + + + + + + + + + + | _^i≣       | Default | 单位   | 违项     | 羅連                                                                                                    |                                                                        | Fav           | tast                     |
| 基本调整                    | - A353_TTP1<br>- A05                                                                                                    | AVOID_ACCEL_MAX                         |            |         |      |        | Maximum acceleration with which obstacles will be avoided with. Set zero to disable acceleration limits         |                                                                        |               | 保存                       |
| 扩展调整                    | - ASICE_MAX<br>- ASICES5<br>ASICES5                                                                                                    | AVOID_ALT_MIN                           |            |         |      |        | Minimum altitude above which proximity based avoidance will start working. This requires a valid downward factr | ig rangefinder reading to work. Set zero to disable                    |               | 写入参数                     |
| 标准参数                    | - ATC<br>- AUTO_OFTICMS                                                                                                    | AVDID_ANGLE_MAX                         | 1000       | 1000    | odeg | 0 4500 | Max lean angle used to avoid obstacles while in non-GPS modes                                                   |                                                                        |               | 制度管数<br>计构参数             |
| 高级参数                    | - AVIDITUSE<br>- AVID_ENABLE                                                                                                    | AVDID_BACKUP_DZ                         | 0.1        | 0.1     | n    | 02     | Distance beyond AVOID_MARGIN parameter, after which vehicle will backaway from obstacles. Increase this p       | arameter if you see vehicle going back and forth in front of obstacle. |               | 所有单位都会以原始                |
| Onboard OSD             | E AVOID<br>E BADJ                                                                                                    |                                         |            |         |      |        |                                                                                                    |                                                                        | -             | 格式储存,不会被缩放               |
| <b>HAVF</b> tp          | E - BAED1<br>E - BAED2                                                                                                    | AVOID_BACKUP_SPD                        |            |         |      | 02     | Maximum speed that will be used to back away from obstacles in GPS modes (m/s). Set zero to disable             |                                                                        |               | 3BLIris+_ACH para •      |
| User Parans             | E- BAED3<br>- BATT_MONITOR                                                                                                    | AVOID_BEHAVE                            | 0          | 0       |      | 1.Stop | Avoidance behaviour (elide or stop)                                                                             |                                                                        |               | 加加加加加<br>使要求用的工作         |
| 全部參數表                   | - BATTS_BUSITOR<br>- BATTS_BUSITOR                                                                                                    | AVDID_DIST_MAX                          |            |         |      |        | Distance from object at which obstacle avoidance will begin in non-GPS modes                                    |                                                                        |               | 授家                       |
| Planner                 | -BAITS_MONITOR<br>-BAITS_MONITOR                                                                                                    | AVOID_ENABLE                            |            |         |      |        | Enabled/disable avoidance input sources                                                                         |                                                                        |               |                          |
|                         | - DAIT7 MOSITOR<br>- DAIT8 MOSITOR                                                                                                    | AVOID_MARGIN                            |            |         |      | 2.000  | Vehicle will attempt to stay at least this distance (in meters) from objects while in GPS modes                 |                                                                        |               | Medified<br>None Default |
|                         | - 100,1717<br>- 100,1717<br>- 000,1717<br>- 000,171,100,000<br>- 000,000,000<br>- 000,000,000<br>- 000,000,000<br>- 000,000,000<br>- 000,000,000<br>- 000,000,000<br>- 000,000<br>- 000,000 |                                         |            |         |      |        |                                                                                                    | ,                                                                      |               |                          |

3. 飞控设置 RC7\_OPTION 参数。

进入-配置/调试界面,点击左侧-全部参数表,搜索 RC7\_OPTION ,将该参数的值设置为 40(物体避障功能),

再点击右侧的-写入参数即可,如下图所示:

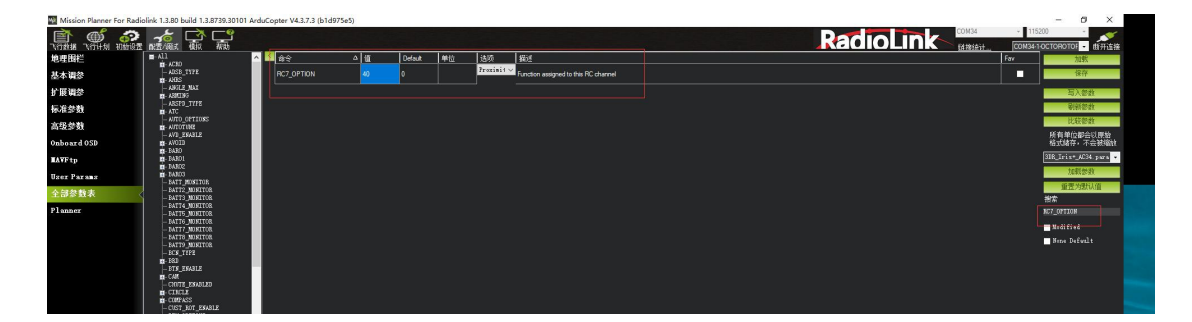

4. 遥控器设置

设置遥控器打开和关闭避障功能此项是可选项,可跳过。

飞控默认在留待模式下,避障功能自动打开,切回自稳时,避障功能自动关闭。但是如果想实时通过遥控器来开 启或关闭避障功能,需要进行此项设置。如果想只在定高和留待模式下,自动开启避障功能,可以跳过此项设置。 设置方法如下:

1) 选择一个二挡开关作为控制7通道的开关;

2) 在地面站的初始设置界面下的必要硬件的下拉列表中,左击故障保护,打开即可显示 7 通道的 PWM 值的界

面;

3) 当拨动该开关时,7 通道的 PWM 值大于 1800,代表开关拨动到该位置时,避障功能打开,拨动到另一个方

向是,避障功能关闭。如下图所示:

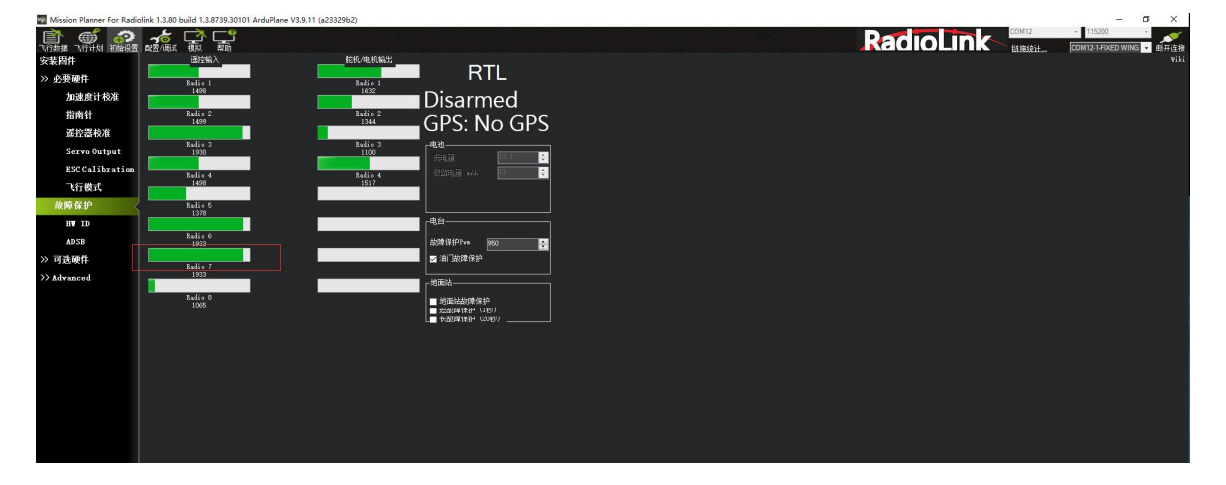

## 3.4 数据显示

将飞控与地面站连接,键盘按下 CTRL+F,在弹出窗口点击 Proximity。如下图所示:

| 🖳 temp                         |                               |                         |                                        |                        | <u> 1900</u> |             | × |
|--------------------------------|-------------------------------|-------------------------|----------------------------------------|------------------------|--------------|-------------|---|
| Geo ref images moved to dat    | aflash tab                    | hex Mavlink decode      |                                        | 30 6780                | En           | Present OK  | ^ |
| Warning Manager Create custo   | m audio warnings              | driver clean            | remove installed drivers               | 3D ACCEL               | 2h           |             |   |
| Follow Me use a nmea g         | ps to follow me               | Toggle Saftey Switch    | virtual press the satey button         | 30 MAG                 | En           |             |   |
| NMEA outputs the               | mav location in nmea          | Message Interval        | set custom message interval's for      | ABSOLUTE PRESSURE      | 281          | Present OK  |   |
| MicroDrone outputs the         | mav location in microdrone    | MAVLink Inspector       | Inspect all mavlink packets being      |                        |              |             |   |
| Mavlink mirrors the            | mavlink stream received by mp | Bootloader Upgrade      | update the bootloader                  | ULPPERENTIAL PRESSURE  | DIS          |             |   |
| Param gen regenerate t         | he param info used inside mp  | 3D Map                  | 3d map testing                         |                        | Dis          |             |   |
| Lang Edit translation          | language editor               | decode HWID's           | display info about a hardware id typed | OFTICALFLOW            | Dis          |             |   |
| OSDVideo overlay the           | hud into your recorded videos | parse packet bytes      | debug a hex string mavlink packet      | VISION POSITION        | DLa          |             |   |
| Moving Base show an extr       | a icon on the map of your     | adjust aircraft baro he | modify baro alt reference alt          | LASER POST TOOK        | En           | Freset Ok   |   |
| Shp to Poly convert shp        | file ot a polygon file        | Lockup MAV              | cause the autopilot to lockup          | EXTERNAL COMPARTMENT   | 010-         |             | _ |
| Anon Log                       |                               | DEM                     | display information about the          | EATERNAL VALUE INCO    | 011          |             |   |
| Swarm multi mav sw             | arm interface                 | logdownload scp         | logdownload via scp - ssh (apsync)     | ANGULAR RATE CONTROL   | Ĩn.          | Present Ok  |   |
| Follow the leader follow the 1 | eader swarm                   | ReSort All logs         | resort all the logs in the MP logging  | ATTITUDE STABILIZATION | In:          |             |   |
| MAVSerial pass create a exc.   | lusive passthrough to the gps | Custom GDAL             | load a custom map tile source via GDAL | TAX POSITION           | In.          |             |   |
| Start Remote df Log            |                               | sitl streamcombiner     |                                        | Z ALTITUDE CONTROL     | Dis          | Present Bad |   |
| Sort TLogs sort tlogs 1:       | nto there type and sysid      | Param Restore           |                                        | TY ROST TON CONTROL    | Di-          | Second Red  |   |
| rip all fw download all        | current iw s                  | FFT                     |                                        |                        |              |             |   |
| Inject GE add custom 1         | magery to mp                  | grab threads.txt        |                                        | KOTOR OUTPUTS          | £n.          | Present Ok  |   |
| Clear Custom Maps wipe custom  | imagery                       | reboot pixhawk          | reboot the autopilot                   | RCRECELVER             | Dis          |             |   |
| structtest struct conve.       | rsion speed test              | QNH                     | adjust the qnh                         | 30 01802               | e10          |             | 8 |
| DashWare Ureate dashw          | are date input file           | Sequence Swarm          | label49                                | 3D ACCEL2              | Dis.         |             |   |
| arm and takeoff quad. arm an   | a takeorr                     | vic                     | display video stream via vic - usp     | 30 9462                | D1 a         | No. Bod     |   |
| gimbal test run the gimb       | ai pointing aigo              | Age Map Data            | remove image tiles older than 50 days  |                        |              |             |   |
| map logs create map j          | pg s for all flogs in a dir   | Param gen cust          | generate aged param data               | GEOFEKE                | DLa          | Present Ok  |   |
| Logindex tiog browser          | : 1.4. E 11                   | Signing                 | maviinkz signing conriguration         | ARRS                   | Dis          |             |   |
| opticalflow calib display the  | image data from the px4       | extract gps_inject      | extract from data from flog            | TERBADS                | En           |             |   |
| AFJ TOOL                       |                               | Proximity               | a spiay the proximity ui               | REVERSENOTOR           | DLa          |             |   |
| mag calb log get mag offis     | ers from a log                | Follow Swarm            | swarm styre                            | LOGGINE                | R(+          | Xo Bod      | - |
| Uor Vork accol                 | s gal'd after perer restore   | Manage Command List     | DEI Mada                               |                        |              |             |   |
| Force Accel Cal Mark accel a   | s cal d after param restore   | DFU Mode                | Dru mode                               | BATTER                 | 610          | Present Ok  |   |
| Force Compass Cal Mark mag as  | can d'arter param restore     |                         |                                        | PROXIMITY              | En           |             |   |

## 如下图所示,可以在弹出窗口中显示超声波数据。

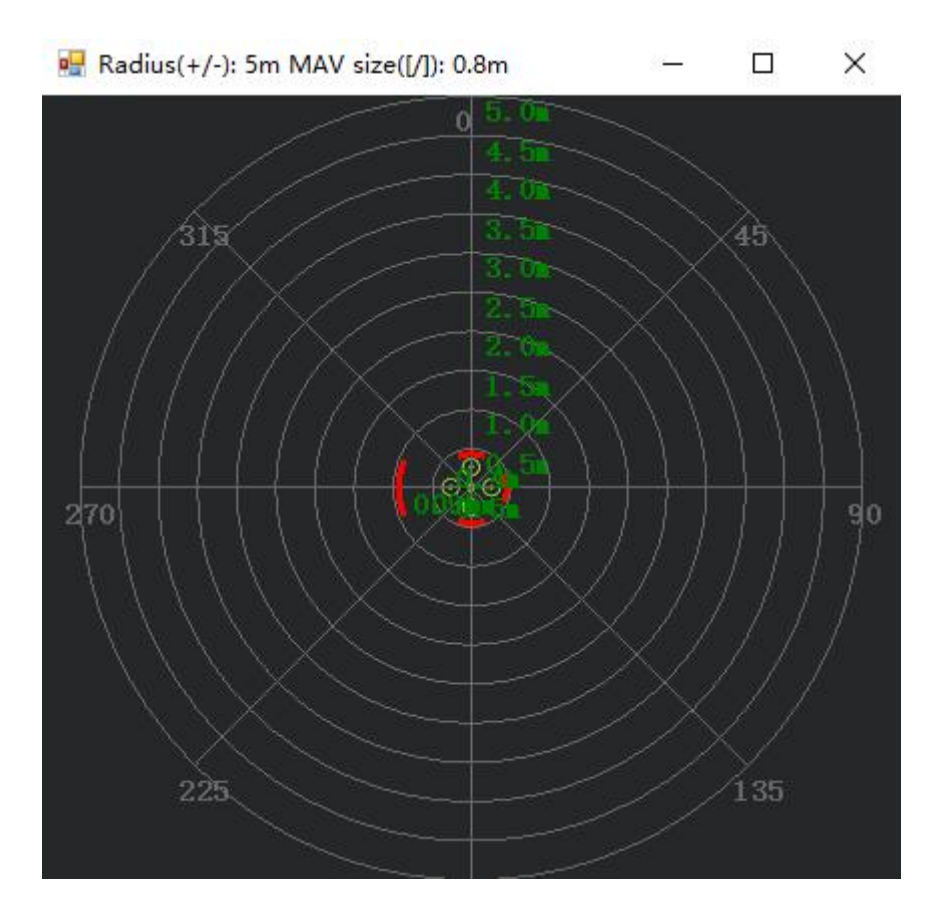

## 第四章 向上防撞

#### 4.1 按键设置

SUI04 模块支持向上防撞功能向上防撞和避障功能一致,但需要通过按键来设置模块的方向为向上,具体操作,按 SUI04 的模块上按键,按到模块的灯慢闪 6 次,则代表模块当前的方向向上。对应的防撞距离可以前面的方法设置 AVOID\_MARGIN(防撞距离)的值即可。

#### 4.2 参数设置

 将 SUI04 与飞控连接。进入-配置/调试界面,点击左侧-全部参数表,在右下角-输入框中输入 PRX1\_TYPE,并将 值修改成 4,接着在全部参数表中搜索 RNGFND,将 RNGFNDx\_TYPE 修改成 2(x表示超声波序号)。最后重 启飞控。如下图所示:

| 命令                      | △ 值                                                   | Default        | 单位                  | 选项                      | 描述        |             |                    |                                                                                                    |        | Fav                      |
|-------------------------|-------------------------------------------------------|----------------|---------------------|-------------------------|-----------|-------------|--------------------|----------------------------------------------------------------------------------------------------|--------|--------------------------|
| PRX1_TYPE               | 4                                                     | 0              |                     | 0:None<br>7:LightwareSf | What type | of proximit | y sensor is o      | writed                                                                                                    |        |                          |
|                         |                                                       |                |                     |                         |           |             |                    |                                                                                                    |        |                          |
| Mission Planner For Rat | diolink 1.3.80 build 1.3.87                           | 39.30101 ArduC | opter V4.3.7.3 (b1d | 1975e5)                 |           |             |                    |                                                                                                    | -      | - a ×                    |
|                         | n 🔬 🙀 🕹                                               |                |                     |                         |           |             |                    |                                                                                                    | COM34- | 200 · 約开连接               |
| 地理国栏                    | ■-All                                                 | <u>~</u> 🖻     | 载令                  | ≏ tüt                   | Default   | 单位          | 透顶                 | 猫迷                                                                                                    | Fav    | 加载                       |
| 基本调参                    | -AIGB_TYPE                                            |                | EK3_RNG_USE_HG      |                         |           |             | -1 70              | Range finder can be used as the primary height source when below this percentage of its maximum range (see RNGPNDr_MAX_CM) and the primary height source is Baro or GPS<br>(see ERG_SRC_POS2). This feature should not be used for terrain following as it is designed for vertical taked and lands with clinb above the range finder use height before<br>and the statement of the statement of |        | 保存                       |
| 扩展调参                    | -ABGLE MAX                                            |                | RNGFND_FILT         | 0.5                     | 0.5       | Hz          | 0.5/               | Rangefinder filter to smooth distance. Set to zero to disable filtering                                                                                                    | -      | 写入参数                     |
| 标准参数                    | -ATC                                                  |                | RNGFND1_TYPE        |                         |           |             | 0:None             | Type of connected rangeInder                                                                                                    |        | 制新想教                     |
| 高级参数                    | AUTOTINE                                              |                |                     |                         |           |             | 0 None             |                                                                                                    | -      | 比较密数                     |
| Onboard OSD             | - AVD_ESAILE                                          |                | RNGFND2_TYPE        | 2                       | 0         |             | Analog             | Type of connected rangeInder                                                                                                    |        | 所有单位都会以原始<br>格式錄存,不会被编放  |
| <b>MAVF</b> tp          | 8-3430<br>8-34301                                     |                | RNGFND3_TYPE        |                         |           |             | Mone<br>Malog      | Type of connected rangefinder                                                                                                    | -      |                          |
| User Params             | B-BARDS<br>BATT_MONITOR                               |                | RNGFND4_TYPE        | 2                       | 0         |             | 0:None<br>1:Analog | Type of connected rangefinder                                                                                                    | •      | 加速整数                     |
| 全部参数表                   | -BATT2_MONITOR<br>BATT3_MONITOR                       |                |                     |                         |           |             | 0 None<br>1 Analog | Type of connected rangeInder                                                                                                    | •      | 設定                       |
| Planner                 | - BATTS_MORITOR<br>- BATTS_MORITOR<br>- BATTS MORITOR |                | RNGFND6_TYPE        | 2                       | 0         |             | 0:None<br>1:Analog | Type of connected rangeInder                                                                                                    |        | 12662730                 |
|                         | -BATT7_MONITOR<br>BATT8_MONITOR                       |                | RNGFND7_TYPE        | 16                      |           |             | 0:None<br>1:Analog | Type of connected rangeInder                                                                                                    |        | Modified<br>None Default |
|                         | -BCH_TIPE<br>B-BED                                    |                | RNGFND8_TYPE        | 0                       | 0         |             | 0:None<br>1:Analog | Type of connected rangelinder                                                                                                    |        |                          |
|                         | - STS_ESABLE<br>B-CAN<br>CHITE ESABLED                |                | RNGFND9_TYPE        |                         |           |             | 0:None<br>1:Analog | Type of connected rangeInder                                                                                                    |        |                          |
|                         | E-CIECLE<br>E-CORPASS                                 |                | RNGFNDA_TYPE        | 0                       | 0         |             | 0:None<br>1:Analog | Type of connected rangeInder                                                                                                    |        |                          |
|                         | - DEV_OFTLOSS<br>- DEV_OFTLOSS<br>- DISASM_DELAY      |                |                     |                         |           |             |                    |                                                                                                    |        |                          |

 如下图所示,在全部参数表中搜索 RNGFND。将 RNGFNDx\_ADDR(x 表示超声波序号)修改成 117, RNGFNDx\_MAX\_CM 修改成 450, RNGFNDx\_MIN\_CM 修改成 43,将 RNGFNDx\_ORIENT 修改成 24(24 表示 超声波方向为向上)

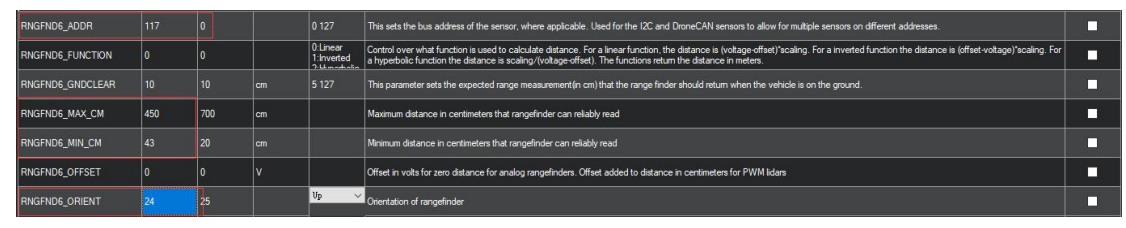

### 4.3 数据查看

由于数据查看窗口只能查看水平方向的距离,因此查看向上模块的数据时,需要通过日志才能查看向上模块的数

据。具体操作如下:

### 1. 日志下载

通过地面站连接飞控,连接后进行如下操作,进行日志下载。

| 🖹 🛋 🚓 🍾 Г                                                                                                    | ×                                                                                                    |                                                          | 00                                      | N5 - 115200 -                                                                                     |
|----------------------------------------------------------------------------------------------------|----------------------------------------------------------------------------------------------------|----------------------------------------------------------|-----------------------------------------|---------------------------------------------------------------------------------------------------|
| 10516 1001 1062 500 L                                                                                                    |                                                                                                    |                                                          | 链                                       |                                                                                                   |
| . NE 60 75<br>. NE 60 75<br>. NE | 94 105 120 SE 150<br>0 10 20 20 20 11 10 20<br>0 5 11 10 20<br>0 5 11 10 5 120<br>11 10 20<br>5 11 10 20<br>5 11 10 20<br>5 10 10 10 10 10 10 10 10 10 10 10 10 10 | 22<br>22<br>22<br>22<br>22<br>22<br>25<br>25<br>25<br>25 |                                         | иредана<br>и<br>и<br>и<br>и<br>и<br>и<br>и<br>и<br>и<br>и<br>и<br>и<br>и<br>и<br>и<br>и<br>и<br>и |
| 日本<br>                                                                                                    | KIF VIDe CFX プロイン<br>意 能机 達明日志 熱切内存日志 則本 (・)<br>自动分析<br>自動分析<br>序<br>2                                                                                             |                                                          | 2月1日日日日日日日日日日日日日日日日日日日日日日日日日日日日日日日日日日日日 | 振至                                                                                                |

点击要查看的日志,并点击下载这些日志来下载选中的日志。

| Log files:                                                                                                    | Output:                                                                                 |   |
|----------------------------------------------------------------------------------------------------|-----------------------------------------------------------------------------------------|---|
| 1 2000/1/1 8:05:58 (76439)<br>2 2018/9/25 14:10:32 (87483)<br>3 2018/9/25 14:11:50 (156839)<br>4 2018/9/25 14:23:50 (4882313)<br>6 2018/9/25 14:23:50 (4882313)<br>6 2018/9/25 14:26:04 (1572207)<br>7 2018/9/25 14:31:28 (2482232)<br>8 2018/9/25 16:14:28 (7658312)<br>9 2000/1/1 8:16:48 (90112)<br>10 2000/1/1 8:00:20 (180224)<br>11 2000/1/1 8:00:56 (567832)<br>下载全部日志<br>京本全部日志<br>第一人称IML<br>重建IML<br>重建IML | Getting list of log files<br>Found 12 log files, note: item sizes are just an estimate. |   |
|                                                                                                    | NOTE: When posting support querys, please send the .bin fil                             | e |

2. 日志查看

## 通过下图步骤打开日志文件点击回顾日志,然后打开日志文件。

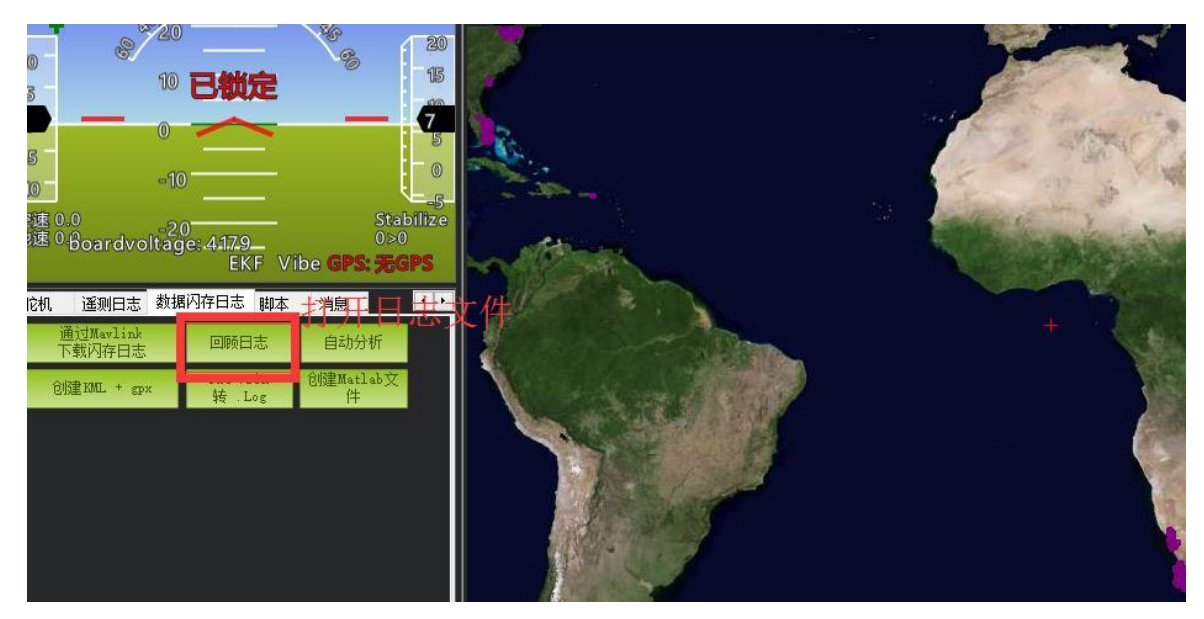

## 按下图的1、2步骤进行操作。

| 😒 Log Brov | wser - 10 2000-1-1 8-00                                                                       | -20.bin |                                                              |                                                            |                          |                |            |          |           |          |          |          |                    | k. |
|------------|-----------------------------------------------------------------------------------------------|---------|--------------------------------------------------------------|------------------------------------------------------------|--------------------------|----------------|------------|----------|-----------|----------|----------|----------|--------------------|----|
|            | Value Graph                                                                                   |         |                                                              |                                                            |                          |                |            |          |           |          |          |          |                    |    |
| 40         | RECEDENT AIR: 1 Max: 4 Mean: 2)                                                               |         |                                                              |                                                            |                          |                |            |          |           |          |          |          |                    | 4  |
| <b>8.6</b> |                                                                                               |         |                                                              |                                                            |                          |                |            |          |           |          |          |          |                    |    |
| 100        |                                                                                               |         |                                                              |                                                            |                          |                |            |          |           |          |          |          |                    | 1  |
| ¥ 2.6-     |                                                                                               |         |                                                              |                                                            |                          |                |            |          |           |          |          |          |                    |    |
| a 2.0      |                                                                                               |         |                                                              |                                                            |                          |                |            |          |           |          |          |          |                    |    |
| 1.8        |                                                                                               |         |                                                              |                                                            |                          |                |            |          |           |          |          |          |                    | 1  |
| 1.0        |                                                                                               |         |                                                              |                                                            |                          |                |            |          |           |          |          |          |                    |    |
|            | N (* 1                                                                                        |         | 8 teolilize(2)78.05 34355117 3<br>PX4 mission 8KF2 MU1 Initi | 1223634 Ignment complete L<br>al yew alignment complete Mu | 0 sit alignment complete |                |            |          |           | ~ `      |          |          | 50                 |    |
|            |                                                                                               |         |                                                              |                                                            |                          |                | ine Number |          |           |          |          |          |                    | 1  |
| 在左侧弦前      | 1972年1973年)<br>第764月1日 - 1972年1月日 - 新統四表 加乳日志 - 豆元市地路 - Use Time Fone - U Mode U Prrors U MSG |         |                                                              |                                                            |                          |                |            |          |           |          |          |          |                    |    |
| -2         | -1                                                                                            | 0       | Type                                                         | Length                                                     | Name                     | Format         | Columns    |          |           |          |          |          | • 🚊 INV .          | ~  |
| 0          | 0001-01-01 0                                                                                  | FMT     | 128                                                          | 89                                                         | FMT                      | BBnNZ          | Туре       | Length   | Name      | Format   | Columns  | -        | MAG                |    |
| 1          | 0001-01-01 0                                                                                  | FMT     | 129                                                          | 31                                                         | FARM                     | QNE            | TimeUS     | Name     | Value     |          |          |          | MODE MOTE          |    |
| 2          | 0001-01-01 0                                                                                  | FMT     | 130                                                          | 46                                                         | GPS                      | QBIHBcLLefffB  | TimeUS     | Status   | GMS       | GWIk     | Mats     | ₩ор      | MSG                |    |
| 3          | 0001-01-01 0                                                                                  | FMT     | 131                                                          | 46                                                         | GPS2                     | QBIHBcLLefffB  | TimeUS     | Status   | GHIS      | GW1k     | MSats    | HDop     | ■ NKF1<br>■ NKF2 - | 4  |
| 4          | 0001-01-01 0                                                                                  | FMT     | 132                                                          | 46                                                         | GPSB                     | QBIHBcLLefffB  | TimeUS     | Status   | GNIS      | GWIK     | RSats    | Юор      | NKF3               | 1  |
| 5          | 0001-01-01 0                                                                                  | FMT     | 193                                                          | 24                                                         | GPA                      | QCCCCBI        | TimeVS     | VDop     | HAcc      | VAcc     | SAcc     | vv       | M NKP5             | 1  |
| 6          | 0001-01-01 0                                                                                  | FMT     | 194                                                          | 24                                                         | GPA2                     | QCCCCBI        | TimeUS     | VDop     | HAcc      | VAcc     | SAcc     | vv       | M NKF6             | 1  |
| 7          | 0001-01-01 0                                                                                  | FMT     | 195                                                          | 24                                                         | GPAB                     | QCCCCBI        | TimeUS     | VD op    | HAcc      | VAcc     | SAcc     | vv       | NKF8               | 1  |
| 8          | 0001-01-01 0                                                                                  | FMT     |                                                              |                                                            | IMU                      | QEEEEEEIIEBBHH | TimeUS     | GyrX     | Gyr¥      | GyrZ     | AceX     | AccY     | NIQ1               | 1  |
| 9          | 0001-01-01 0                                                                                  | FMT     | 134                                                          | 75                                                         | MSG                      | QZ             | TimeUS     | Message  |           |          |          |          | NKUZ<br>NKT1       | 1  |
| 10         | 0001-01-01 0                                                                                  | FMT     |                                                              |                                                            | RCIN                     | Q10000000000   | TimeUS     |          |           |          |          | C5       | mi NKT2<br>mi PARM | 1  |
| 11         | 0001-01-01 0                                                                                  | FMT     | 136                                                          | 39                                                         | RCOV                     | Q1000000000    | TimeUS     | Cl       | C2        | C3       | C4       | cs 1     | PH PH              | 1  |
| 12         | 0001-01-01 0                                                                                  | FMT     | 137                                                          | 15                                                         | RSSI                     | Q£             | TimeUS     | RIRSSI   |           |          |          |          | PRX                |    |
| 13         | 0001-01-01 0                                                                                  | FMT     | 139                                                          | 37                                                         | BARO                     | QffcfIff       | TimeUS     | Alt      | Press     | Temp     | CRt      | SNS      | TimeUS<br>Health   | F  |
| 14         | 0001-01-01 0                                                                                  | FMT     | 140                                                          | 21                                                         | FOWR                     | QEEN           | TimeUS     | Vec      | VServo    | Flags    |          |          | <b></b> D0         | 1  |
| 15         | 0001-01-01 0                                                                                  | FMT     | 143                                                          | 45                                                         | CMD                      | QHOMEFEFFFF    | TimeUS     | CTot     | CHun      | CId      | Prn1     | Prn2     |                    | 1  |
| 16         | 0001-01-01 0                                                                                  | FMT     |                                                              |                                                            | RAD                      | QBBBBBHH       | TimeUS     | RSSI     | RemRSSI   | TxBuf    | Noise    | RemNoise | D135               | 1  |
| 17         | 0001-01-01 0                                                                                  | FMT     | 146                                                          | 43                                                         | CAN                      | QIHLLeeeccC    | TimeUS     | GPSTime  | GPSWeek   | Lat      | Lng      | Alt      | D225               | 1  |
| 18         | 0001-01-01 0                                                                                  | FMT     | 232                                                          | 43                                                         | TRIG                     | QIHLLeeeccC    | TimeUS     | GPSTime  | GPSWeek   | Lat      | Lng      | Alt Z    |                    | 1  |
| 19         | 0001-01-01 0                                                                                  | FMT     | 162                                                          | 30                                                         | ARSP                     | QffcffB        | TimeUS     | Airspeed | DiffPress | Temp     | RawFress | Offset   | <b>√</b> DVp       | 1  |
| 20         | 0001-01-01 0                                                                                  | FMT     | 164                                                          |                                                            | CURR                     | QfffeHHHHHH    | TimeUS     | Volt     | Curr      | CurrTot  | Tenp     | V1       | CDis               | 1  |
| 21         | 0001-01-01 0                                                                                  | FMT     | 165                                                          | 45                                                         | CUR2                     | QEEEc100000K   | TimeUS     | Volt     | Curr      | CurrTot  | Tenp     | V1       | RATE<br>RCTN       | l  |
| 22         | 0001-01-01 0                                                                                  | FMT     |                                                              |                                                            | ATT                      | QccccCCCC      | TimeUS     | DesRoll  | Roll      | DesPitch | Pitch    | DesYaw . | RCOV               |    |

图表中所示的数据即为超声波检测到的物体的距离。